唐津市公式アカウントを友だちに登録する (3)ID検索で登録する方法

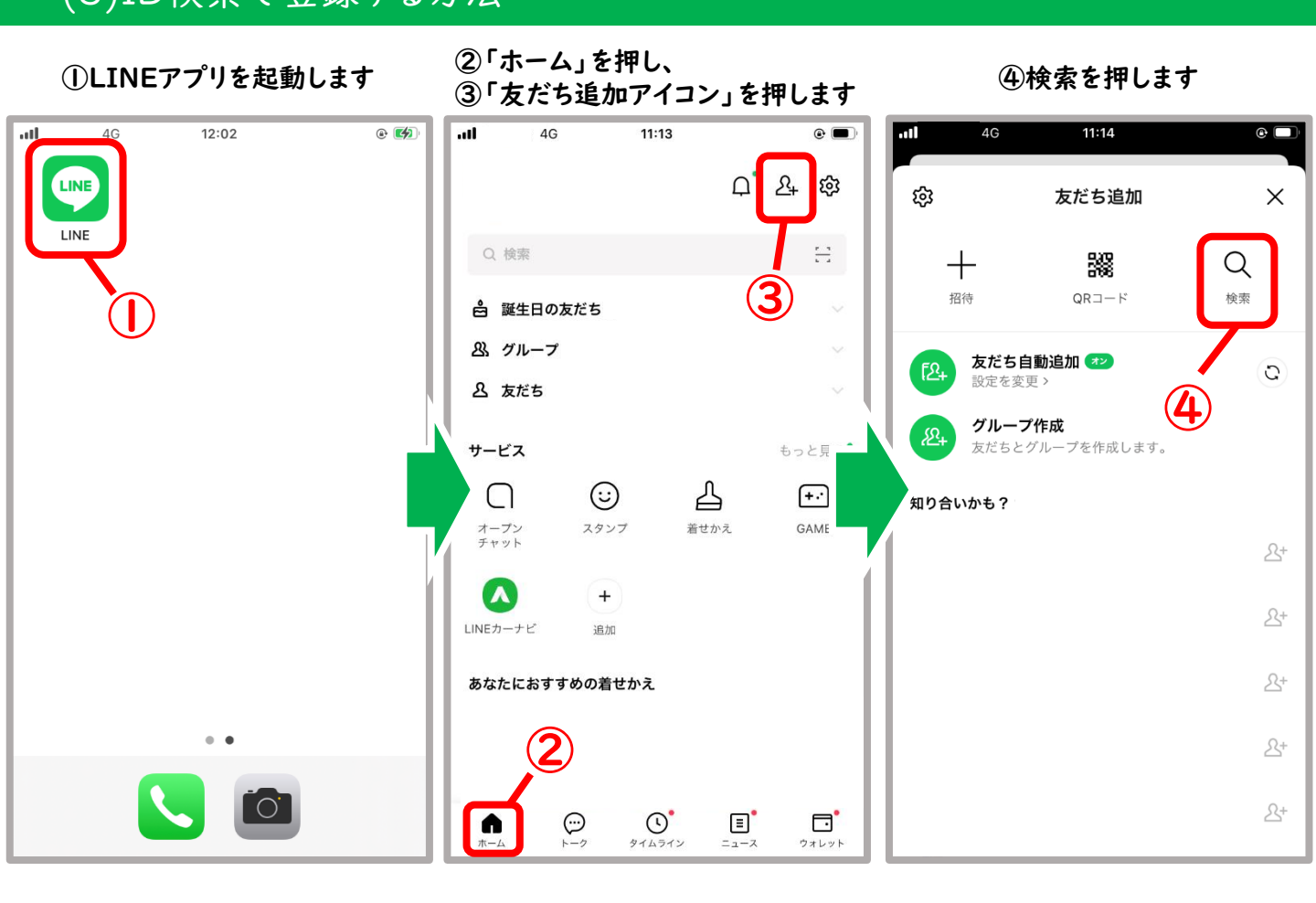

⑤IDにチェックします ⑥「@karatsushi」を入力します ⑦検索ボタンを押します

## ⑧「追加」を押すと友だちに 登録されます

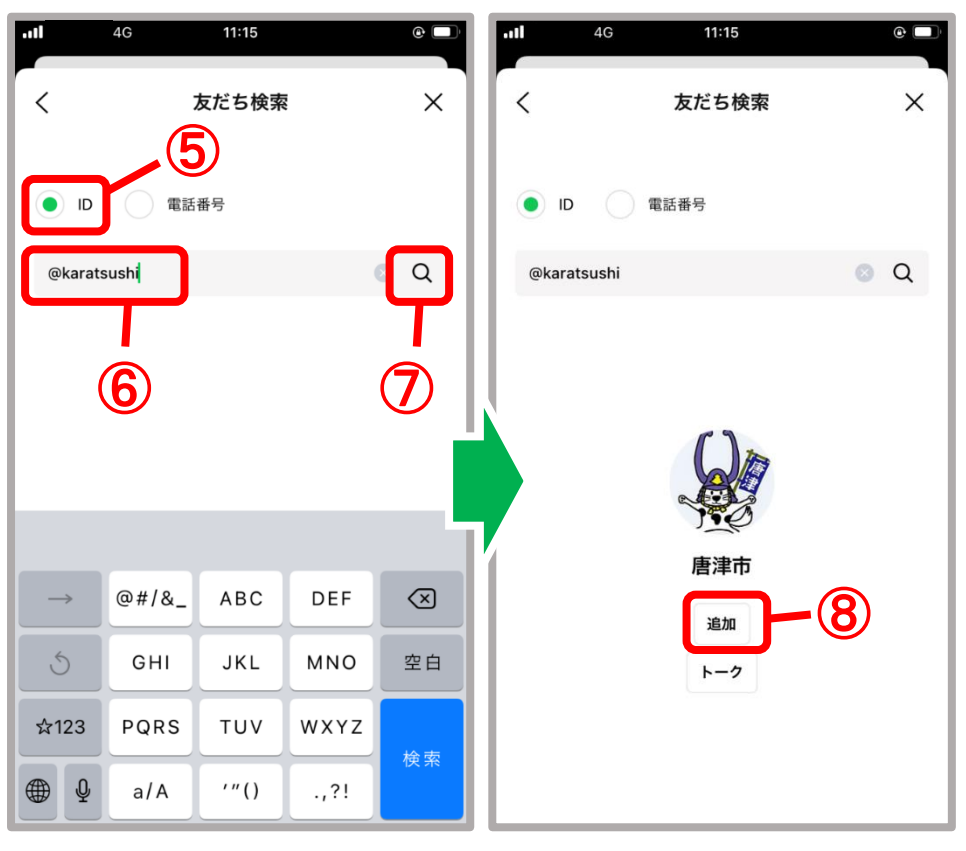